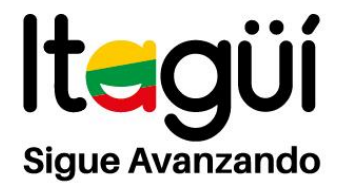

### PROCEDIMIENTO PROGRAMA DE BECAS BECARIOS MUNICIPIO DE ITAGÜÍ

Procedimiento de entrega de documentación para el pago del semestre: es necesario realizar el REGISTRO en las plataformas del Sistema de Atención al Ciudadano -SAC- y MASTER2000.

Luego de registrarse en el primer aplicativo (SAC), allí el becario informará que radicó la documentación del pago a la plataforma MASTER2000 y sucesivamente podrá manifestar a través del SAC mediante comunicación FIRMADA y escaneada en formato PDF, las inquietudes sobre cambios de universidad, malla curricular, pérdida de becas y todas las novedades e inquietudes inherentes al proceso de formación superior de los becarios.

# Página: www.semitagui.gov.co

#### INSTRUCTIVO SISTEMA DE ATENCIÓN AL CIUDADANO -SAC-

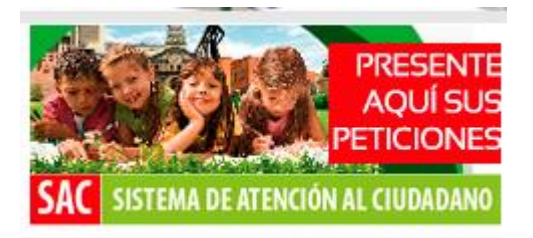

El usuario del SAC debe ingresar dando clic en el botón: REGISTRARSE.

NIT. 890.980.093 - 8 PBX: 373 76 76 • Cra. 51 No. 51 - 55 Centro Administrativo • Municipal de Itagüí (CAMI) Código postal: 055412 • Itagüí - Colombia

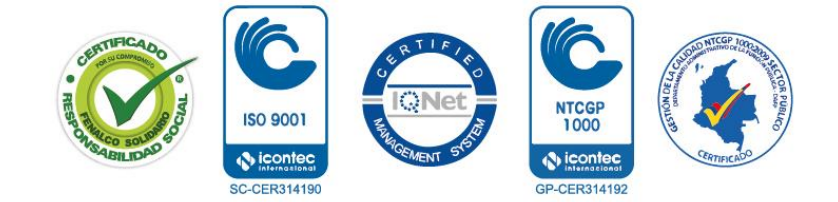

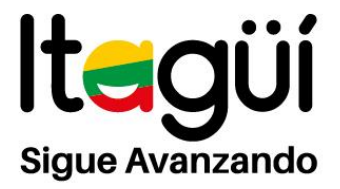

| Secretaría de<br>Educación y culto                                                                                                    | ura                         |                                                                                                    |
|----------------------------------------------------------------------------------------------------|-----------------------------|----------------------------------------------------------------------------------------------------|
| PortalSED   SE Itagui   Generalidades   Consultas   Inicio                                                                                                    |                             |                                                                                                    |
| ø)- Ingreso al Sistema                                                                                                    | · · · · · · · · · · · · · · |                                                                                                    |
| SISTEMA DE ATENCIÓN AL CIUDADANO, SECRETARIA DE<br>EDUCACIÓN MUNICIPIO DE ITAGUI                                                                                                    |                             | Usted ha iniciado una sesión, Ingrese su nombre de usuario<br>y contraseña para ingresar nuevamente 🏥 |
| El Sistema de Atención al Ciudadano le permite a todos los ciudadanos registrar y consultar sus requerimientos en línea.                                                                                                    |                             | Log on<br>Usuario                                                                                     |
| En este sistema puede ingresar nuevos requerimientos tales como:<br>Consultas, Sugerencias, Quejas, Reclamos y radicar trámites en línea.<br>Desde la comolidad de su casa u oficina, puede realizar seguimiento a<br>sus requerimientos y recibirá, si así lo desea, notificación del estado de<br>sus requerimientos via e email.               |                             | Recordar Nombre de usuario I Borrar cookie de usuario?<br>Contraseña                                  |
| Para acceder a este nuevo sistema de atención, tan sólo debe registrar<br>sus datos, usuario y contraseña. Si ya está registrado, ingrese su<br>nombre de usuario y contraseña, de lo contrario haga clic en registrarse<br>y digite toda la información solicitada.                                                                              |                             | Recordar contraseña   Borrar cookia de contraseña<br>• Registrarse                                    |
| Si usted ya abrió o registró el requerimiento personalmente en la Unidad<br>de Atención al Ciudadano, haga clic en completar datos; el sistema le<br>solicitará el ingreso de la información faltante (aquella que no completó<br>en la consulta presencial) para continuar su proceso de consulta o<br>seguimiento del estado del requerimiento. |                             | Aceptar                                                                                               |
| En un corto tiempo la Unidad de Atención al Ciudadano, dará respuesta<br>a su requerimiento.                                                                                                    |                             |                                                                                                    |

El becario debe ingresar la siguiente información:

| Dates de Acces                    | arsona Natural 🔽  |                       |             |                       |                            | Nombre corto y de al                           |
|-----------------------------------|-------------------|-----------------------|-------------|-----------------------|----------------------------|------------------------------------------------|
| upuario:                          |                   |                       |             |                       |                            | recordación, en minúscul<br>y sin espacios.    |
| Contraseña:<br>(Mín: 4 caracteres | i)                |                       |             |                       |                            |                                                |
| Confirmar contrase                | eňa:              |                       |             |                       |                            |                                                |
| Datos Básicos                     |                   |                       |             |                       |                            |                                                |
| Nambrea                           | I                 |                       |             |                       |                            |                                                |
| Apelidos                          | [                 |                       |             |                       | En e                       | ste campo se debe especif                      |
| Documento de Ide                  | entidad           |                       | *Tipo docum | iento Cedula Gudadaní | e 📉 cual                   | pertenece el ciudadano y                       |
| Lugar Documento                   | l I               | Departamento/Distrito | ~           | 2                     | tipo<br>. Padi             | de ciudadano correspor<br>re de Famila Estudia |
| Establecimiento - 1               | Tipo de Ciudadano |                       |             | Sexo F 🖌              | Doo                        | ente, Directivo Docente                        |
| Datos de Corres                   | spondencia        |                       |             |                       | Adm                        | inistrativo.                                   |
| Correo Electrónico                |                   |                       |             | ► Este                | campo                      | es Opcional u                                  |
| Procedencia                       | Colombia          |                       | *           | Rece                  | atorio si se<br>pción de e | activa la casila de<br>stado vía e-mail.       |
|                                   | Departamento/Di   | shico                 | ~           |                       |                            |                                                |
|                                   |                   |                       | ~           |                       |                            |                                                |
| Xrección                          |                   |                       | Teléfono    |                       | 5                          | Guardar                                        |
|                                   |                   |                       |             | -                     | $\sim$                     |                                                |
| atos adicionales                  |                   |                       |             |                       |                            |                                                |

NIT. 890.980.093 - 8 PBX: 373 76 76 • Cra. 51 No. 51 - 55 Centro Administrativo • Municipal de Itagüí (CAMI) Código postal: 055412 • Itagüí - Colombia

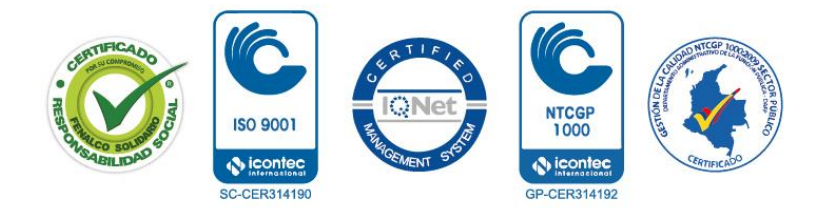

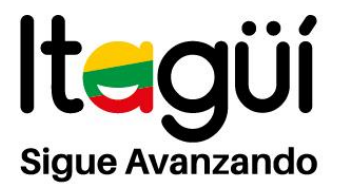

Después de realizado el proceso de registro en el SAC, se debe llevar a cabo el registro en la plataforma MASTER2000.

El ingreso para registro al **MASTER2000** se encuentra en la página web <u>www.semitagui.gov.co</u> con el siguiente procedimiento:

NOTA: El navegador recomendado es Google Chrome.

• Educación superior / becarios / menú ingreso de usuario

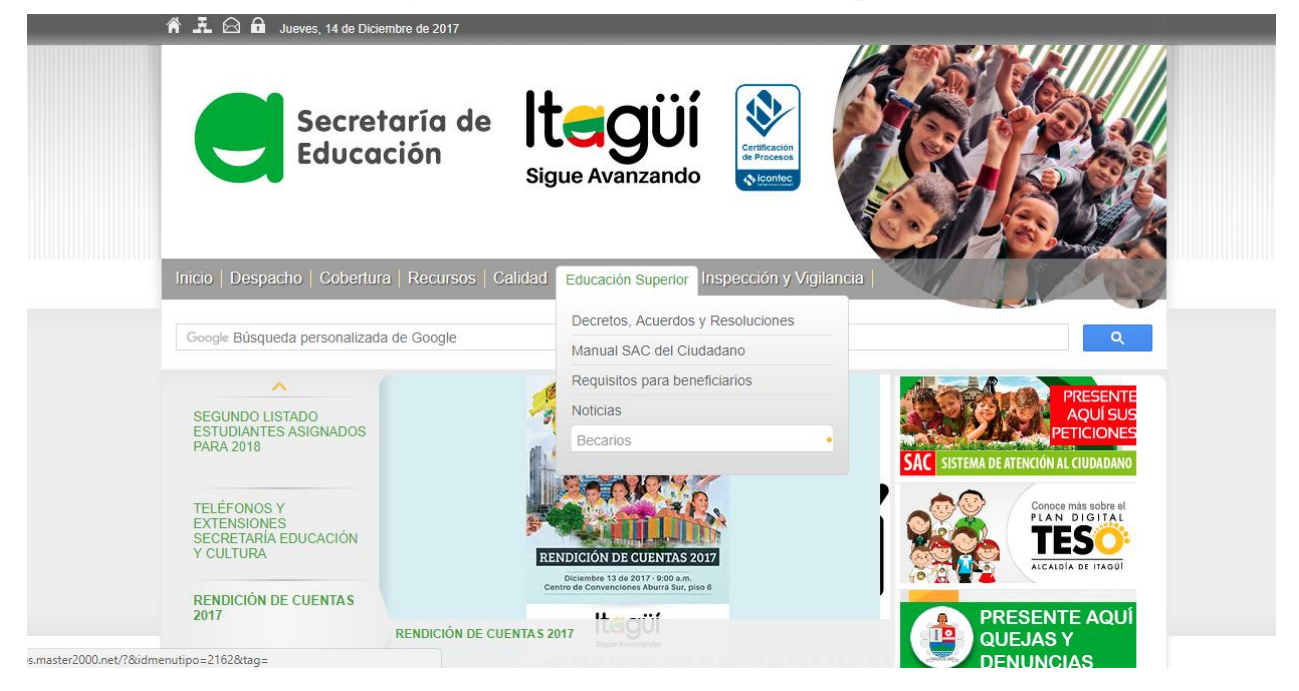

El usuario del MASTER2000 debe ingresar dando clic en el botón: REGISTRARSE.

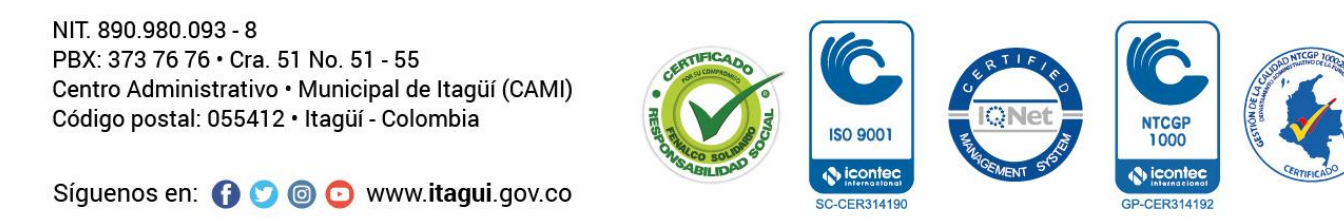

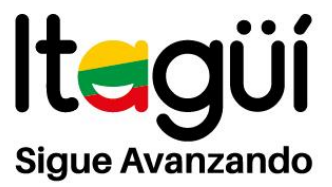

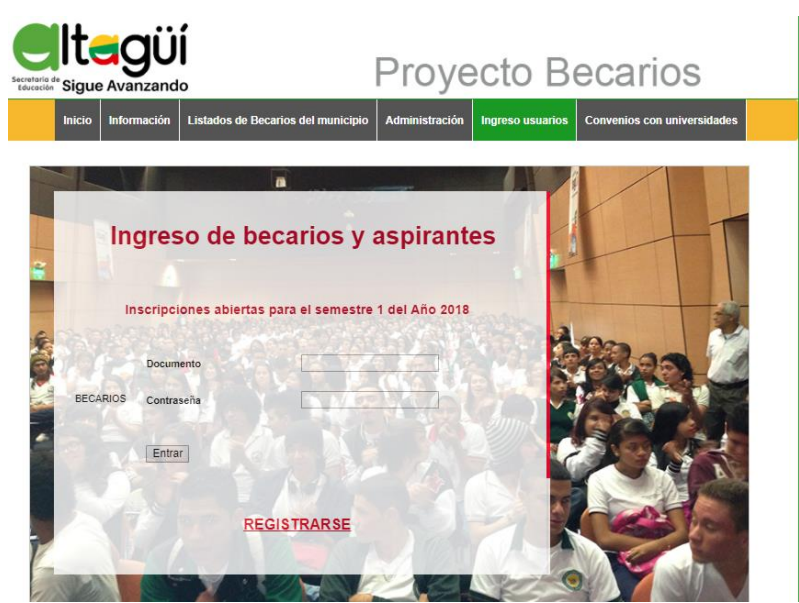

El becario debe ingresar el número de documento de identidad, la institución educativa a la que perteneció y luego dar **clic** en guardar.

| Ins                   | cripciones abiertas p   | ara el semestre 1 del Añ | o 2018 |
|-----------------------|-------------------------|--------------------------|--------|
|                       | Documento               |                          |        |
|                       | Instituciones educativa | Marke                    | T      |
|                       | Año de egreso           | 2017 •                   |        |
| REGISTRO<br>Solo para | Guardar                 |                          |        |
| aspitantes            | Volver                  |                          |        |
|                       |                         |                          |        |

Automaticamente queda registradora en la Plataforma Master2000. Allí luego debe ingresar en **Usuario** con el número de documento y en **Contraseña** con el mismo número.

Así terminan los registros de usuarios en las plataformas para el programa de becas.

NIT. 890.980.093 - 8 PBX: 373 76 76 • Cra. 51 No. 51 - 55 Centro Administrativo • Municipal de Itagüí (CAMI) Código postal: 055412 • Itagüí - Colombia

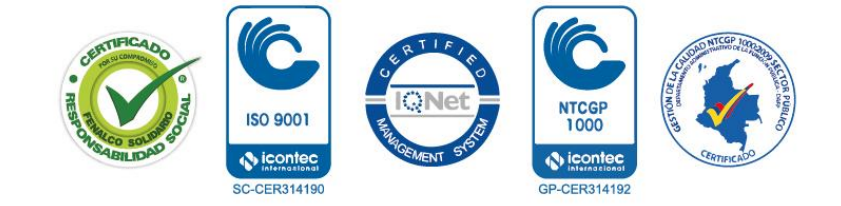

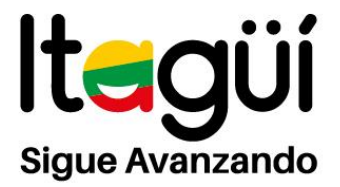

### CARGUE DE DOCUMENTOS MASTER2000 E INFORMACIÓN EN EL SAC

Los becarios que se encuentren en el programa de becas deben realizar el respectivo cargue de documentos en la plataforma MASTER2000 y de inmediato informar mediante el SAC que han radicado los documentos a dicha plataforma.

Es importante saber que los documentos estén en la plataforma MASTER2000 en las fechas estipuladas, para que se pueda realizar el respectivo pago según el Decreto que esté reglamentado a la fecha.

# MASTER2000

**Ingreso de usuarios:** Este botón es para los usuarios becarios (Usuario número de documento y contraseña igual, el sistema pide el cambio de contraseña)

| In       | greso d        | e becari        | os y as      | spirante     | s              |
|----------|----------------|-----------------|--------------|--------------|----------------|
| In       | iscripciones a | biertas para el | semestre 1 d | lel Año 2018 |                |
| 1E       | Documento      | E               |              |              | P <sup>A</sup> |
| BECARIOS | Contraseña     | L L             | VE!          |              |                |
| N        | Entrar         |                 |              |              |                |

NIT. 890.980.093 - 8 PBX: 373 76 76 • Cra. 51 No. 51 - 55 Centro Administrativo • Municipal de Itagüí (CAMI) Código postal: 055412 • Itagüí - Colombia

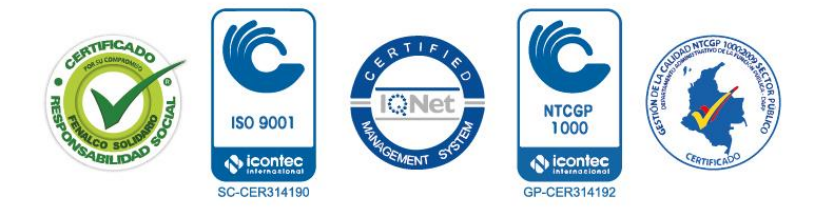

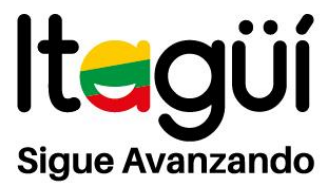

Al ingresar el becario debe leer los términos y condiciones para el tratamiento de los datos personales.

| Acepta términos y condiciones                                                                                                    |                                                                      |
|----------------------------------------------------------------------------------------------------|----------------------------------------------------------------------|
| AUTORIZACIÓN DE TRATAMIENTO DE DATOS PERSONALES<br>Declaro que he sido informado: 1. Que mis datos personales serán tratados para fines de otorgamiento de beneficios para el<br>la educación terciaria, de atención al cliente, actualización, reporte, estadística y encuestas. 2. Que mis derechos como titula<br>datos son los previstos en la Constitución y la ley, especialmente el derecho a conocer, actualizar, rectificar y suprimir mi infor<br>personal, así como el derecho a revocar el consentimiento otorgado para el tratamiento de datos personales. 3. Autorizo de n<br>voluntaria, previa, explícita, informada e inequívoca a la Secretaria de Educación y Cultura de Itagüí, para tratar mis datos pe<br>con finalidad principal de otorgamiento de beneficios para el ingreso a la educación terciaria, así como el contacto a través de<br>hatéricane, electrónica y fuence (ENE) en la carce alcutación en dirán emplé media exemplendante en electrónica y fuence (ENE) en la carce alcutónica y fuence (ENE) en la carce alcutónica y fuence destrónicas y fuences (ENE). | ingreso a<br>r de los<br>rmación<br>manera<br>ersonales,<br>e medios |
| POLÍTICA DE TRATAMIENTO PROTECCIÓN DE DATOS PERSONALES DE LOS TITULARES DE LA SECRETARÍA DE EDUCACI<br>CULTURA DE ITAGÜÍ<br>En cumplimiento a lo dispuesto en la Ley estatutaria 1581 de 2012 y a su Decreto Reglamentario 1377 de 2013, La Secretaría                                                                                                    | IÓN Y                                                                |
| Educación y Cultura de Itagüi informa la política aplicable para el tratamiento protección de datos personales. I. IDENTIFICAC<br>NOMBRE DE LA ENTIDAD. SECRETARÍA DE EDUCACIÓN DE ITAGÚÍ adscrita al Município de Itagüí con nit 890.980.093-8<br>adelante LA ENTIDAD), DIRECCIÓN: carrera 49 # 48 A 30 Itagüí-Antioquia. II. DEFINICIONES. AUTORIZACIÓN: consentim<br>previo, expreso e informado del titular para llevar a cabo el tratamiento de datos personales. AVISO DE PRIVACIDAD: comun<br>verbal o escrita generada por el responsable dirigida al titular para el tratamiento de sus datos personales, mediante la cual s<br>acerca de la existencia de las políticas de tratamiento de información que le serán aplicables, la forma de acceder a las mism                                                                                                    | CIÓN<br>8 (en<br>liento<br>nicación<br>se informa<br>nas y las       |
| finalidades del tratamiento que se pretende dar a los datos personales. DATO PERSONAL: cualquier pieza de información vir<br>una o varias personas determinadas o determinables o que puedan asociarse a una persona natural o jurídica. DATO PÚBLIO<br>dato que no sea semiorivado, privado o sensible. Son considerados datos públicos, entre otros, los datos relativos al estado o                                                                                                    | nculada a<br>CO: es el<br>civil de las<br>Aceptar                    |

El sistema solicita el cambio de la clave de acceso para una mayor seguridad del becario.

|           | Ca                                             | ambio clave           |       |
|-----------|------------------------------------------------|-----------------------|-------|
|           | Clave actual<br>Clave nueva<br>Confirmar clave | •••••                 | Max   |
|           | Guardar                                        |                       | ster2 |
| Documenta | ción Hoja de                                   | e vida Cambio de clav |       |

Los datos personales del Becario son muy importantes por eso se solicita al momento de ingresar a la Plataforma Master2000 de digitarlos.

NIT. 890.980.093 - 8 PBX: 373 76 76 • Cra. 51 No. 51 - 55 Centro Administrativo • Municipal de Itagüí (CAMI) Código postal: 055412 • Itagüí - Colombia

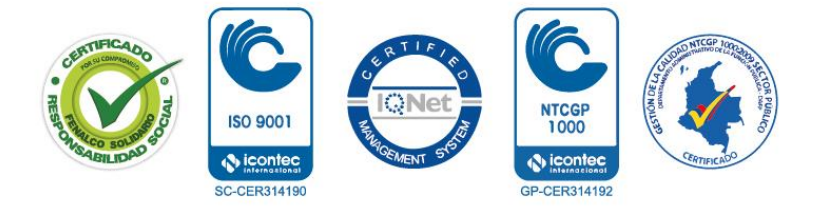

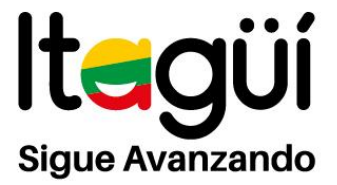

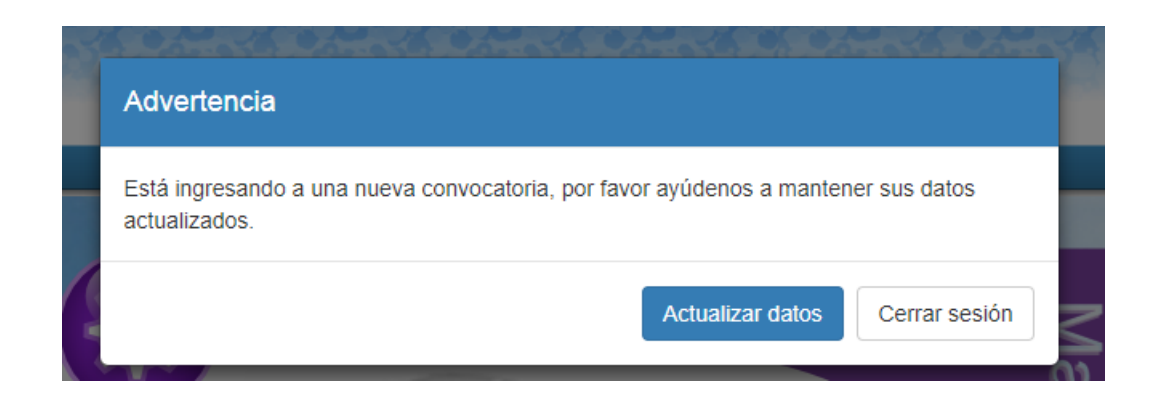

Para la Hoja de Vida del becario es necesario adjuntar una foto tamaño documento en formato JPG y PNG. En el icono del **clic** sube la sube la foto y luego con el icono de la **flecha** cargamos automáticamente la foto.

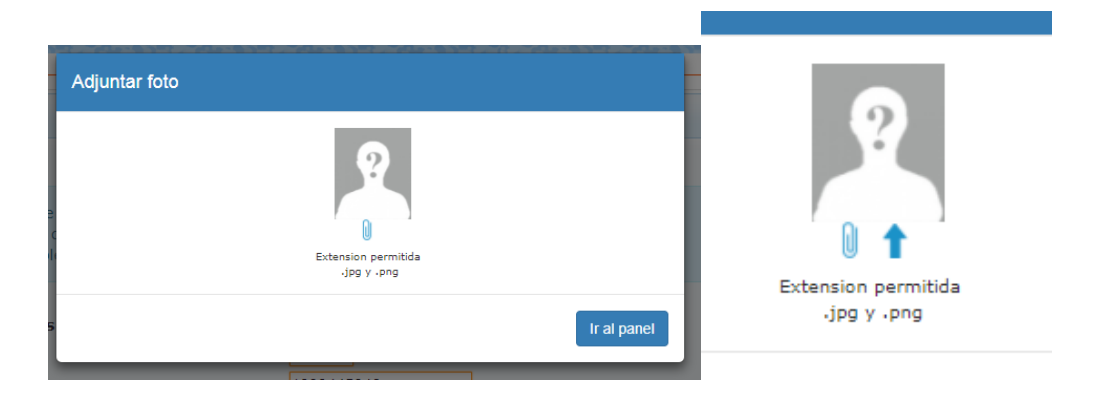

Al momento de cargar la foto el sistema nos dirige a los datos personales del becario. Es allí donde ingresará toda la información personal.

Los campos que se encuentran subrayados en color naranjado son obligatorios y la información debe ser registrada para que al momento de guardar puede continuar con el proceso.

NIT. 890.980.093 - 8 PBX: 373 76 76 • Cra. 51 No. 51 - 55 Centro Administrativo • Municipal de Itagüí (CAMI) Código postal: 055412 • Itagüí - Colombia

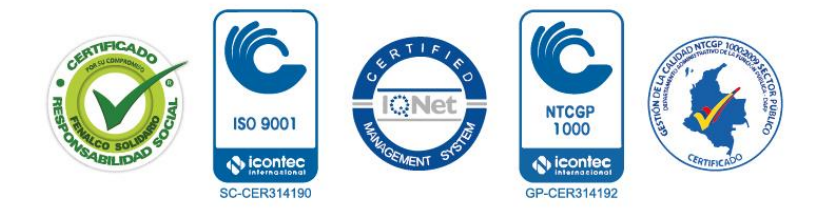

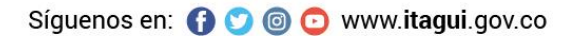

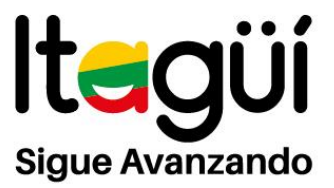

| Convocatoria                                                                                                   | Año 2018 Semestre 1                                                                                                    |
|----------------------------------------------------------------------------------------------------|----------------------------------------------------------------------------------------------------|
| <ul> <li>El formulario de inscrip</li> <li>Los campos en color gr</li> <li>"Revise y complete la in</li> </ul> | ción recoge la información relevante para el proceso de asignación de becas.<br>Is son solo informativos, no se pueden modificar.<br>Iformación faitante" |
| Datos personales                                                                                               | 24 T 24                                                                                                    |
| ipo documento                                                                                                  | T. ·                                                                                                    |
| Documento                                                                                                    |                                                                                                    |
| ugar expedición                                                                                                | · · · · · · · · · · · · · · · · · · ·                                                                                                    |
| rimer apellido                                                                                                 |                                                                                                    |
| iegundo apellido                                                                                               |                                                                                                    |
| rimer nombre                                                                                                   |                                                                                                    |
| legundo nombre                                                                                                 |                                                                                                    |
| lexo                                                                                                    | MASCULINO V                                                                                                    |
| echa de nacimiento                                                                                             | 2                                                                                                    |
| ais nacimiento                                                                                                 | COLOMBIA. *                                                                                                    |
| funicipio de nacimiento                                                                                        | MEDELLIN (ANT .                                                                                                    |
| funicipio residencia                                                                                           | ITAGŪI (ANTIOQUIA)                                                                                                    |
| ireccion residencia                                                                                            | C 37                                                                                                    |
| larrio                                                                                                    |                                                                                                    |
| elefono residencia                                                                                             | 2                                                                                                    |
| lumero celular                                                                                                 | 8                                                                                                    |
| imail                                                                                                    |                                                                                                    |
| strato                                                                                                    | 3 *                                                                                                    |
| lisben                                                                                                    | NO V                                                                                                    |
| untaje sisben                                                                                                  |                                                                                                    |
| irupo étnico                                                                                                   | •                                                                                                    |

Al ingresar al panel muestra las opciones: Documentación, Hoja de vida, Cambio de clave, Compensación social y Solicitudes.

| Panel Becarios                                                         | Ξ     |
|------------------------------------------------------------------------|-------|
| 2018-1                                                                 | laste |
| Aspirante nuevo<br>Documentación completa: No<br>Aprobada-Renovada: No | r200  |
| Documentación Hoja de vida Cambio de clave                             | õ     |
| social                                                                 |       |
| Cerrar sesión                                                          |       |

NIT. 890.980.093 - 8 PBX: 373 76 76 • Cra. 51 No. 51 - 55 Centro Administrativo • Municipal de Itagüí (CAMI) Código postal: 055412 • Itagüí - Colombia

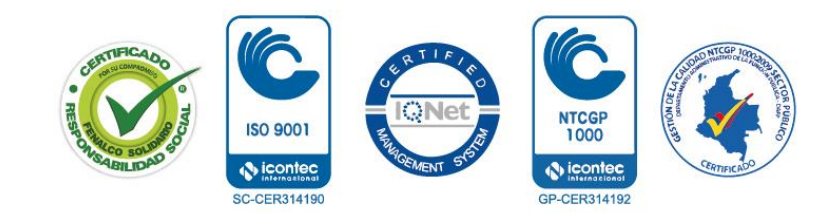

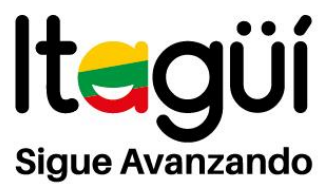

En el panel **Documentación** el becario debe subir los documentos cada semestre y que son necesarios para el pago respectivo de la beca.

Importante seleccionar el Tipo de pagador. Si el becario no paga el semestre debe seleccionar **Universidad** y si el becario paga y luego el Municipio le hace la devolución del dinero selecciona **Estudiante**.

|                          | Seleccionar tip                         | oo de pagador |                   |         | ×      | _             |
|--------------------------|-----------------------------------------|---------------|-------------------|---------|--------|---------------|
| 018 Año 2018 Semes       | Tipo de pagador                         |               |                   |         |        |               |
| ales es la papeleria que | Seleccione                              |               |                   |         | •      |               |
| documentos se han en     | Seleccione<br>Estudiante<br>Universidad |               |                   |         |        |               |
|                          |                                         |               |                   | Aceptar | Cerrar |               |
|                          | Estado                                  | Archivos      | Motivo de rechazo |         | _      | Subir archive |

• Documentos iniciales: Desde este botón el becario debe subir los documentos requeridos de la convocatoria previamente escaneados y guardados, en formato PDF o JPG.

NOTA: Cada uno de los archivos que se suban, no deben superar las diez (10) megas.

Si el becario selecciona el Tipo de Pagador **Universidad** los documentos a ingresar son cinco (5) los cuales deben ser cargados en formato PDF.

| ota: Los documento iniciales es la papeleria que el a                           | ispirante a beca o | debe de entregar                | para su verificación.             |                                              |
|---------------------------------------------------------------------------------|--------------------|---------------------------------|-----------------------------------|----------------------------------------------|
| or favor verifique que los documentos se han enviado<br>mprimir cuenta de cobro | o correctamente.   | De clic en ver pa<br>Cambiar ti | po de pagador Valor cuenta de col | bro                                          |
| Descripción                                                                     | Estado             | Archivos                        | Motivo de rechazo                 | Subir archivo                                |
| LIQUIDACIÓN DE MATRÍCULA Escanear y subir                                       | Pendiente 🥑        |                                 |                                   | Seleccionar archivo Ningún acionado          |
| DOCUMENTO DE IDENTIDAD (T.I. y/o C.C.) Escanear y<br>subir                      | Pendiente 🥑        |                                 |                                   | Seleccionar archivo Ningún acionado          |
| HOJA DE VIDA<br>Actualización de datos personales                               | Aprobado √         | B                               |                                   |                                              |
| MALLA CURRICULAR (Plan de Estudios) Escanear y subir                            | Pendiente 🥑        |                                 |                                   | Seleccionar archivo Ningún acionado<br>Subir |
| AUTORIZACIÓN CONSULTA DE INFORMACIÓNCIe<br>para descargar Uenar y subir         | Pendiente 🥑        |                                 |                                   | Seleccionar archivo Ningún acionado          |
| ACTA DE GRADO 11º Escanear y subir                                              | Pendiente 🥑        |                                 |                                   | Seleccionar archivo Ningún a cionado         |

NIT. 890.980.093 - 8 PBX: 373 76 76 • Cra. 51 No. 51 - 55 Centro Administrativo • Municipal de Itagüí (CAMI) Código postal: 055412 • Itagüí - Colombia

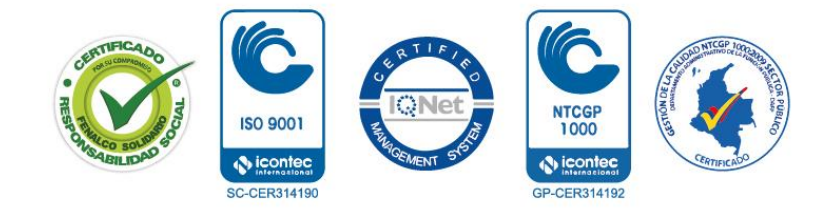

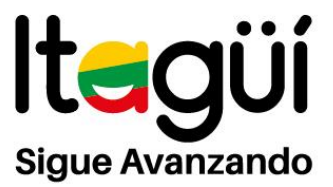

Si el becario selecciona el Tipo de Pagador **Estudiante** los documentos a ingresar son nueve (9) los cuales deben ser cargados en formato PDF.

| Jocumentation                                                         |                        |                     |                   |                                      |
|-----------------------------------------------------------------------|------------------------|---------------------|-------------------|--------------------------------------|
| Convocatoria: PRUEBA 2018 Año 2018 Semestre 1                         |                        |                     |                   |                                      |
| lota: Los documento iniciales es la papeleria que el aspirante a beca | a debe de entregar pa  | ra su verificación. |                   |                                      |
| or favor verifique que los documentos se han enviado correctamente    | e. De clic en ver para | comprobar           |                   |                                      |
| mprimir cuenta de cobro                                               | Cambiar tipo           | de pagador Valor    | cuenta de cobro   |                                      |
|                                                                       |                        |                     |                   |                                      |
| Descripción                                                           | Estado                 | Archivos            | Motivo de rechazo | Subir archivo                        |
| IOUIDACIÓN DE MATRÍCULA Escaper y othr                                | Pendiente 🙆            |                     |                   | Coloniana ambien Minaún einanda      |
| · · · · · · · · · · · · · · · · · · ·                                 | -                      |                     |                   | Subir                                |
|                                                                       |                        |                     |                   |                                      |
| DOCUMENTO DE IDENTIDAD (T.I. y/o C.C.) Escanear y subir               | Pendiente 🥑            |                     |                   | Seleccionar archivo Ningún cionado   |
|                                                                       |                        |                     |                   | Subir                                |
|                                                                       | Anrobado 🎝             | -                   |                   |                                      |
| Actualización de datos personales                                     |                        | E0                  |                   |                                      |
|                                                                       |                        |                     |                   |                                      |
| MALLA CURRICULAR (Plan de Estudios) Escanear y subir                  | Pendiente 🥑            |                     |                   | Seleccionar archivo Ningún cionado   |
|                                                                       |                        |                     |                   | Subir                                |
| SOPORTE DE PAGO (SOLO SI PAGA EL ESTUDIANTE) Escanear y subir         | Pendiente 🥑            |                     |                   | Selectionar archivo Ningún cionado   |
|                                                                       |                        |                     |                   | Subir                                |
|                                                                       |                        |                     |                   |                                      |
| CUENTA DE COBRO ORIGINAL Y ENTREGADA FÍSICAMENTE (SOLO                | Pendiente 🥑            |                     |                   | Seleccionar archivo Ningún cionado   |
| SI EL ES IUDIANTE PAGA)Clic para descargar Llenar y subir             |                        |                     |                   | Subir                                |
| CERTIFICADO BANCARIO (SI REALIZÓ EL PAGO DE LA MATRÍCULA              | Pendiente 🙆            |                     |                   | Salansianar amhina Minaria - ainnada |
| DEL SEMESTRE) Escanear y subir                                        |                        |                     |                   | Subir                                |
|                                                                       |                        |                     |                   | Cont                                 |
| AUTORIZACIÓN CONSULTA DE INFORMACIÓNClic para descargar               | Pendiente 🥑            |                     |                   | Seleccionar archivo Ningún cionado   |
| Benar y subir                                                         |                        |                     |                   | Subir                                |
|                                                                       | Pendiente 🙆            |                     |                   |                                      |
| ICTA DE GRADO 11º Escanear y subr                                     |                        |                     |                   | Seleccionar archivo Ninguncionado    |

Los documentos que deben subir los becarios nuevos son los que se visualizan en las imagenes anteriores.

En cada uno de los documentos solicitados esta la opción de seleccionar archivo, al darle clic en este botón se abrirá una ventana donde podrá seleccionar el archivo solicitado, dar clic en Abrir 💷 y luego dar clic en Subir 📟

Después de subir el archivo, está la posibilidad de revisar el archivo dando la opción de **Descargar** o **Ver** 

En la columna de estado se puede verificar la condición de cada documento: Pendiente: Esto quiere decir que aún no se ha subido ningún documento o archivo

En revisión: Se subió el archivo y se encuentra en revisión por parte del administrador

Aprobado: Se revisó el documento y fue aprobado por parte del administrador.

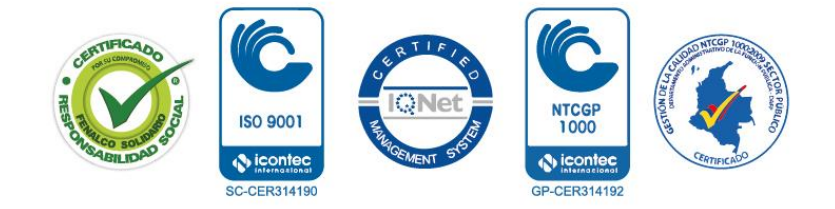

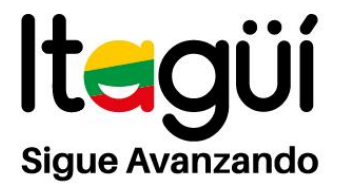

|                                                                                  | DEFINICÓ    | N DE ESTADOS     |
|----------------------------------------------------------------------------------|-------------|------------------|
| Descripción                                                                      | Estado      | Tipo entrega     |
| LIQUIDACIÓN DE MATRICULA                                                         | Aprobado 🗸  | Escanear y subir |
| DOCUMENTO DE IDENTIDAD                                                           | Pendiente   | Escanear y subir |
| CALIFICACIONES EN PAPEL MEMBRETE                                                 | En Revision | Escanear y subir |
| MALLA CURRICULAR                                                                 | En Revision | Escanear y subir |
| SOPORTE DE PAGO (SOLO SI PAGA EL ESTUDIANTE)                                     | Pendiente   | Escanear y subir |
| CUENTA DE COBRO ORIGINAL Y ENTREGADA FÍSICAMENTE<br>(SOLO SI EL ESTUDIANTE PAGA) | Pendiente   | Escanear y subir |
| COMPENSACIÓN SOCIAL                                                              | Pendiente   | Escanear y subir |
| CERTIFICADO BANCARIO (Si realizo el pago de la matricula<br>del semestre)        | Pendiente   | Escanear y subir |

Después de subir los documentos el administrador los revisa, en caso de que el documento no sea válido, se mostrará el estado del documento en **Rechazo** y el motivo del mismo.

Para hacer la corrección se debe volver a subir el documento correcto dando clic Seleccionar Archivo

- LIQUIDACIÓN DE MATRÍCULA: es la que expide la universidad con el valor a pagar del respectivo semestre. Tener en cuenta que debe subir el documento en la fecha establecida por el decreto reglamentario.
- DOCUMENTO DE IDENTIDAD: debe subir el documento actualizado. En caso de que el becario haya cambiado de Tarjeta de Identidad recientemente y la liquidación de matricula este con numero anterior debe adjuntar la T.I. y la C.C.
- MALLA CURRICULAR: es el pensúm o Plan de Estudios del programa a estudiar.
- SOPORTE DE PAGO: es el pago realizado a la universidad. Nota: en caso de que el estudiante realice el pago y el municipio le reembolse el dinero.

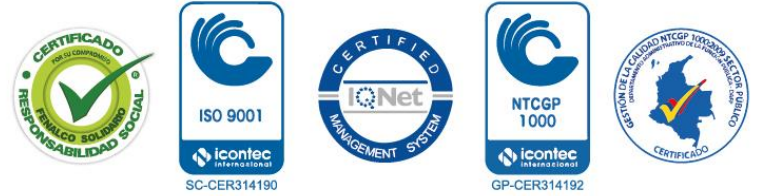

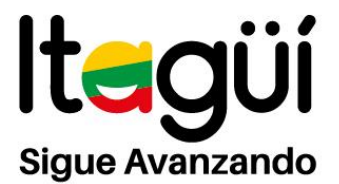

- CUENTA DE COBRO: el becario tiene la opción de descargar el formato y diligenciarlo para ser entregado en original al área de educación superior y una copia sea radicada a dicha plataforma. Nota: en caso de que el estudiante realice el pago y el municipio le reembolse el dinero.
- CERTIFICADO BANCARIO: documento expedido no mayor a seis (6) meses por una entidad bancaria donde certifique que el becario tiene a su nombre una cuenta de ahorros. Esto con el fin de que el dinero de reembolso le sea transferido a la cuenta.
   Nota: en caso de que el estudiante realice el pago y el municipio le reembolse el dinero.
- RUT Registro Único Tributario: documento expedido por la Dian y solicitado por el área de Contabilidad. Debe ser adjuntado a la plataforma por el becario que realice el pago a la universidad.

**Nota:** El becario debe registrarse ante la Dian con el código **0081** y su actividad económica "**Personas Naturales sin Actividad Económica**".

- AUTORIZACIÓN CONSULTA DE INFORMACIÓN: el becario tiene la opción de descargar el formato, firmarlo y luego radicarlo a la plataforma. Si el becario es menor de edad debe estar firmado por una persona mayor de edad y a su vez del mismo becario.
- HOJA DE VIDA: Al momento de ingresar a la Plataforma el becario ingresa a la opción de ingresar datos personales es allí donde se adjunta la foto y se diligencia los datos solicitados para luego ser radicado en la plataforma automáticamente.
- ACTA DE GRADO 11°: debe radicar en la plataforma el acta de grado. Nota: el estudiante debió cursar los grados 10° y 11° en una institución educativa oficial de Itagüí.

NIT. 890.980.093 - 8 PBX: 373 76 76 • Cra. 51 No. 51 - 55 Centro Administrativo • Municipal de Itagüí (CAMI) Código postal: 055412 • Itagüí - Colombia

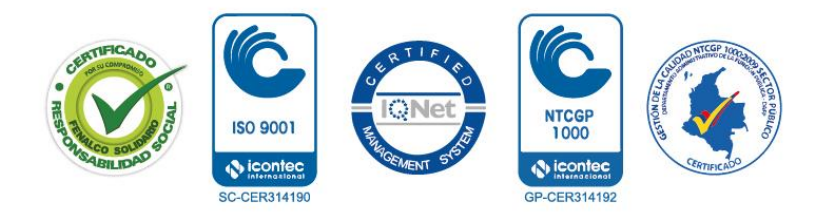

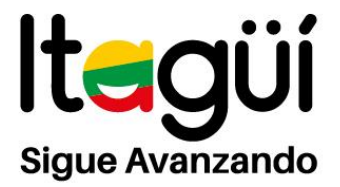

### SISTEMA DE ATENCIÓN AL CIUDADANO -SAC-

Después de realizar el proceso de cargue de los documentos a la plataforma MASTER2000, el becario debe informar por medio de la plataforma SAC que ha radicado los respectivos documentos para diligenciar el pago de la beca.

| Secretaría de<br>Educación y cultu<br>PortaISED SE Itaqui Generalidades Consultas Inicio                                                                                                    | ura |                                                                                                    |
|----------------------------------------------------------------------------------------------------|-----|----------------------------------------------------------------------------------------------------|
| ø)- Ingreso al Sistema                                                                                                    |     | 3.0 (c) 2011                                                                                          |
| SISTEMA DE ATENCIÓN AL CIUDADANO, SECRETARIA DE EDUCACIÓN MUNICIPIO DE ITAGUI                                                                                                    |     | Usted ha iniciado una sesión, Ingrese su nombre de usuario<br>y contraseña para ingresar nuevamente 🔮 |
| El Sistema de Atención al Ciudadano le permite a todos los ciudadanos<br>registrar y consultar sus requerimientos en línea.                                                                                                    |     | Usuario                                                                                               |
| En este sistema puede ingresar nuevos requerimientos tales como:<br>Consultas, Sugerencias, Quejas, Reclamos y radicar trámites en línea.<br>Desde la comodidad és ucasa u oficina, puede realizar seguimiento a<br>sus requerimientos y reobirá, si así lo desea, notificación del estado de<br>sus requerimientos va e-mail.                    |     | Recorder Nombre de usuario I Borrar cookie de usuario?<br>Contraseña                                  |
| Para acceder a este nuevo sistema de atención, tan sólo debe registrar<br>sus datos, usuario y contraseña. Si ya está registrado, ingrese su<br>nombre de usuario y contraseña, de lo contrario haga clic en registrarse<br>y digite toda la información solicitada.                                                                              |     | Recorder contraente i Borrar scoties de contraente<br>P Registrarse                                   |
| Si usted ya abrió o registró el requerimiento personalmente en la Unidad<br>de Atención al Ciudadano, haga clic en completar datos; el sistema le<br>solicitará el ingreso de la información faltanta (aquella que no completó<br>en la consulta presencial) para continuar su proceso de consulta o<br>seguimiento del estado del requerimiento. |     | Aceptar                                                                                               |
| En un corto tiempo la Unidad de Atención al Ciudadano, dará respuesta<br>a su requerimiento.                                                                                                    |     |                                                                                                    |

Luego de crear el usuario el becario debe ingresar con su contraseña para generar el correspondiente PQR.

NIT. 890.980.093 - 8 PBX: 373 76 76 • Cra. 51 No. 51 - 55 Centro Administrativo • Municipal de Itagüí (CAMI) Código postal: 055412 • Itagüí - Colombia

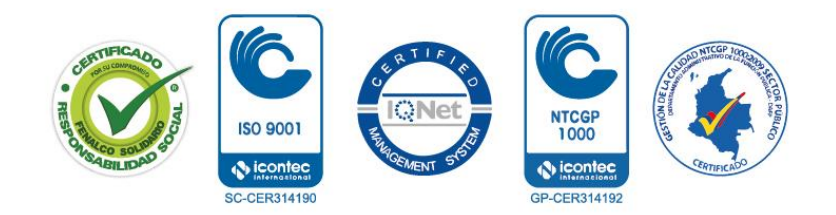

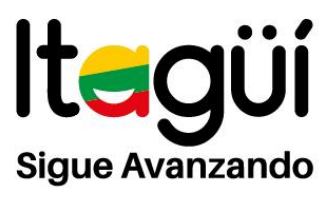

| Itago                                                                      |                                                                                 | SAC SISTEMA                                                           | DE ATENCIÓN AL                      | CIUDADAN                    |                                                                          |               |
|----------------------------------------------------------------------------|---------------------------------------------------------------------------------|-----------------------------------------------------------------------|-------------------------------------|-----------------------------|--------------------------------------------------------------------------|---------------|
| PortalSED SE Itagui General                                                | lidades   Consultas   Inicio                                                    |                                                                       |                                     |                             |                                                                          |               |
| Actualizar datos                                                           | <u>Requerimientos</u>                                                           | Agregar requerimier                                                   | nto <u>Encuesta</u>                 |                             | Consulta Expediente Ciudadano                                            | <u>Salir</u>  |
|                                                                            |                                                                                 |                                                                       |                                     |                             | Agregar<br>Requerimien                                                   | tos           |
| Bienvenido a la interfaz para<br>trámites y podrá consultar en cua<br>Chat | ciudadanos del Sistema de Atención al<br>alquier momento el estado de los reque | Ciudadano de la entidad. Desde esta interfaz<br>imientos registrados. | usted podrá: Actualizar su informac | ión, radicar requerimiento  | os sobre consultas, quejas o reclamos, sugerencias, fel<br>Ten en cuenta | icitaciones y |
| Nuevo convicio del SAC. Si existe algún C                                  | WAT programado lo visualizara on la cigu                                        | anta tablar                                                           |                                     |                             | PETICIÓN                                                                 |               |
| tievo servicio dei Sico, of existe anguli c                                | Tema                                                                            | Fecha Ingresar al Chat:                                               | Hora                                |                             | QUEJA<br>QUEJA<br>RECLAMO                                                |               |
| Agregar requerimiento                                                      |                                                                                 |                                                                       |                                     |                             | Tipo de req.                                                             |               |
| Contenido del requerimiento                                                |                                                                                 |                                                                       |                                     |                             |                                                                          |               |
| Adjuntar Archivos                                                          | la categoría del requerimiento deben s                                          | er anexados en su totalidad. Cualquier docur                          | nento que haga falta puede ocasion: | ir la devolución del trámit | e.                                                                       |               |
| Nombre del Arch                                                            | ivo                                                                             | Tamaño FechamCreació                                                  | n Creador                           | Ver                         | cionar archivo Ningún archivo seleccionado)                              |               |
| Guardar                                                                    |                                                                                 |                                                                       |                                     |                             |                                                                          |               |

El tipo de requerimiento para generar el PQR es **Trámite** y luego debe informar que radicaron los documentos requeridos a la plataforma de manera completa y dentro del plazo establecido. Después debe dar clic en el botón **Guardar** y llegará a su correo electrónico una notificación con el respectivo radicado del PQR.

El SAC también lo puede utilizar para enviar solicitudes al comité de **ESTÍMULOS ACADÉMICOS** como cambio de universidad, programa, pérdida o cancelación de materia o cualquier otra solicitud que el becario tenga que realizar. Este documento es para que usted como becario tenga un paso a paso del manejo de las plataformas.

NIT. 890.980.093 - 8 PBX: 373 76 76 • Cra. 51 No. 51 - 55 Centro Administrativo • Municipal de Itagüí (CAMI) Código postal: 055412 • Itagüí - Colombia

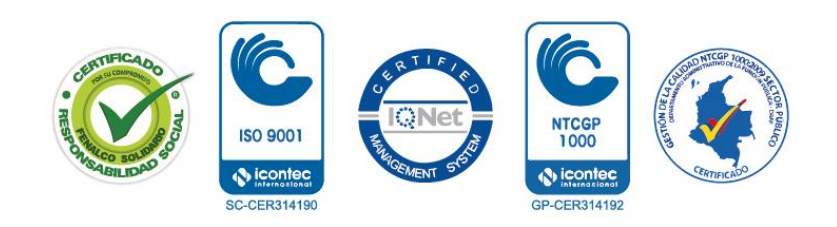